**GEMS** Training Registration

1. Open a web browser and go to <u>MyUSF</u>. From the Business Systems dropdown, select GEMS.

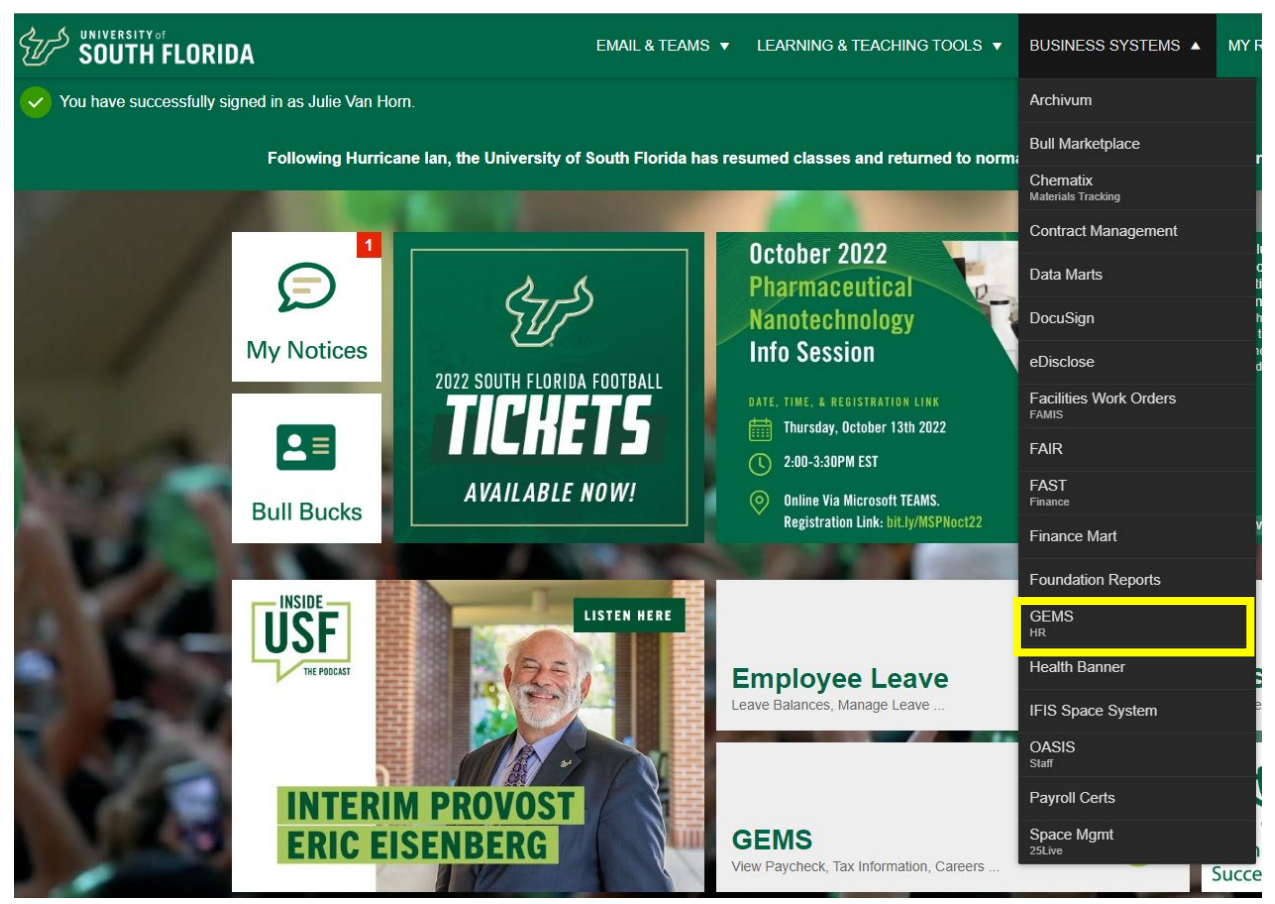

2. Log in with your USF NetID and password.

3. From the Employee Self Service menu, select Learning & Development.

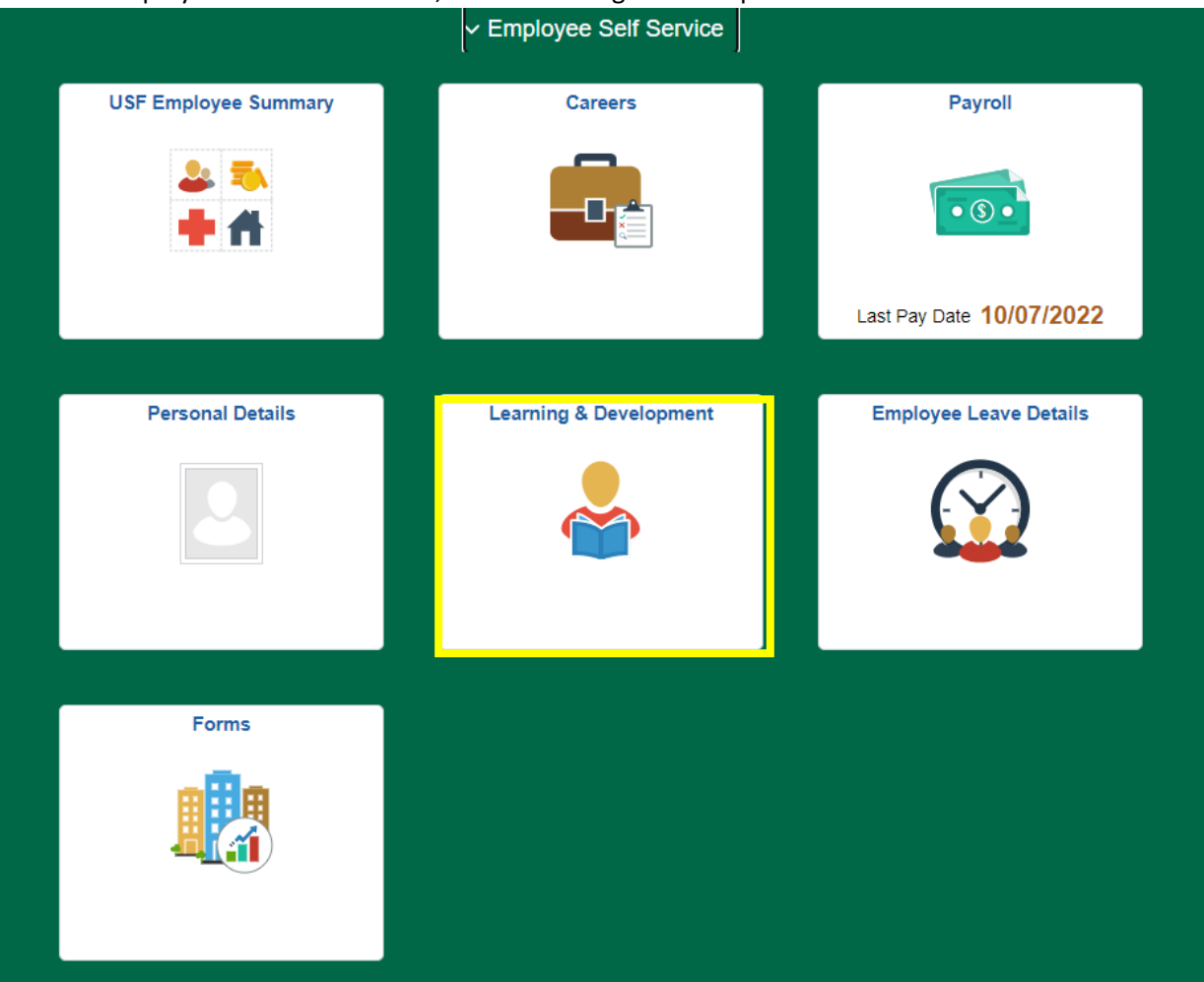

4. From the menu at left, select Request Training Enrollment, and then choose from the options to search for the desired course. For example, if you are looking for Forklift Safety, choose Search by Course Number and type EHSFRK in the provided field.

| K Employee Self Service       |                                                                         |  |  |  |  |
|-------------------------------|-------------------------------------------------------------------------|--|--|--|--|
| Training Summary              | Request Training Enrollment                                             |  |  |  |  |
| 📄 Request Training Enrollment | Julie Van Horn                                                          |  |  |  |  |
|                               | Please choose one of the search methods below to find a course session. |  |  |  |  |
|                               | Search by Category                                                      |  |  |  |  |
|                               | Search by Course Name                                                   |  |  |  |  |
|                               | Search by Course Number                                                 |  |  |  |  |
|                               | Search by Location                                                      |  |  |  |  |
|                               | Search by Date                                                          |  |  |  |  |
|                               |                                                                         |  |  |  |  |
|                               | Go To                                                                   |  |  |  |  |
|                               | Training Summary                                                        |  |  |  |  |
| Request Training Enrollment   |                                                                         |  |  |  |  |

## **Course Search**

Enter a course number and select Search button to get a list of matching courses. Leave the course number blank to get a list of all courses.

|      |                                                                                                    | Course Nu            | umber El | ISFRK            |             |                    | Search                  |  |  |
|------|----------------------------------------------------------------------------------------------------|----------------------|----------|------------------|-------------|--------------------|-------------------------|--|--|
|      | Return to Re                                                                                                    | equest Training Enro | ollment  |                  |             |                    |                         |  |  |
| 5. S | 5. Select View Available Sessions                                                                                                    |                      |          |                  |             |                    |                         |  |  |
|      | Request Training Enrollment                                                                                                    |                      |          |                  |             |                    |                         |  |  |
|      | Course Search                                                                                                    |                      |          |                  |             |                    |                         |  |  |
|      | Enter a course number and select Search button to get a list of matching courses. Leave the course number blank to get a list of all courses. |                      |          |                  |             |                    |                         |  |  |
|      | Course Number EHSFRK                                                                                                    |                      |          |                  |             | Search             |                         |  |  |
|      | Course Details                                                                                                    |                      |          |                  |             |                    |                         |  |  |
|      | Course<br>Number Description                                                                                                    |                      |          | Course<br>Detail | Subcategory | Sub-Category Descr | r Session Availability  |  |  |
|      | EHSFRK                                                                                                    | EHS Forklift Safety  |          | •                | UNKNOWN     | Unknown            | View Available Sessions |  |  |

Return to Request Training Enrollment

6. Select the session number of the course you wish to enroll in.

| Request Training Enrollment                                                                                |                     |                               |                  |            |            |  |  |  |
|----------------------------------------------------------------------------------------------------|---------------------|-------------------------------|------------------|------------|------------|--|--|--|
| View Avai                                                                                                  | lable Sessions      |                               |                  |            |            |  |  |  |
| EHSFRK                                                                                                    | EHS Forklift Safety |                               |                  |            |            |  |  |  |
| Select a session number in the given list to view session details or to request enrollment in the session. |                     |                               |                  |            |            |  |  |  |
| Course Sess                                                                                                | ion Details         |                               |                  |            |            |  |  |  |
| Session                                                                                                    | Start Date          | Location                      | Duration (Hours) | Open Seats | Waitlisted |  |  |  |
| 0014                                                                                                    | 10/26/2022          | Tampa - PTB Training Facility | 1.0              | 45         | 0          |  |  |  |
|                                                                                                    |                     |                               |                  |            |            |  |  |  |
| Course Session Details                                                                                     |                     |                               |                  |            |            |  |  |  |
| Session                                                                                                    | Start Date          | Location                      | Duration (Hours) | Open Seats | Waitlisted |  |  |  |
| 0015                                                                                                    | 10/27/2022          | Tampa - PTB Training Facility | 1.0              | 45         | 0          |  |  |  |
| Return to Course Search                                                                                    |                     |                               |                  |            |            |  |  |  |

7. Review the course information, and then select Continue to complete your enrollment.

| Request Trainin     | g Enrollment                            |                  |      |
|---------------------|-----------------------------------------|------------------|------|
| Session Detail      |                                         |                  |      |
| Julie Van Horn      |                                         |                  |      |
| Select the Continue | button to submit your training request. |                  |      |
| Course              | EHS Forklift Safety                     | Session          | 0015 |
| Start Date          | 10/27/2022                              | Duration (Hours) | 1.0  |
| Location            | Tampa - PTB Training Facility           |                  |      |
| Language            |                                         |                  |      |
| rerequisite Cours   | es                                      |                  |      |
| Vone                |                                         |                  |      |
|                     |                                         |                  |      |

lession Schedule

| Date     | Session Start Date | Session End Date |  | Start Time | End Time |     | Training Facility Name     |
|----------|--------------------|------------------|--|------------|----------|-----|----------------------------|
| Thursday | 10/27/2022         | 10/27/2022 9:    |  | )0AM 12    | 2:00PM   | Tam | oa - PTB Training Facility |

If this session is full, place me on the waiting list.

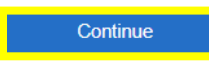

Return to Course Search